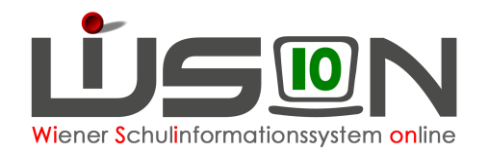

## Organisation des Religionsunterrichts über Gegenstandsgruppen

## Zielgruppe:

Schulleiter:innen, Schulleiter:innen-Stv.

## **Beschreibung:**

Der Religionsunterricht wird in Gegenstandsgruppen organisiert (Siehe Handout Gruppenarten).

Zusätzlich ist die Religionskategorie zu erfassen und es gibt eine manuelle "Korrekturmöglichkeit" für die Schüleranzahl in der Gruppe. Die Anzahl der Kinder pro Gruppe darf dabei nicht kleiner als 3 und nicht größer als 25 sein. Für die Gruppenbildungen sind sowohl die Bestimmungen des <u>Religionsunterrichtsgesetzes</u> wie auch die des <u>Durchführungserlasses des BMBWF</u> maßgeblich.

Religionsgruppen sind die einzigen Gegenstandsgruppen, bei denen die zugeordneten Schüler/innen allein im Verantwortungsbereich der Schulleitung liegen. WiSion<sup>®</sup> überprüft nicht die Vollständigkeit.

# Abweichende Arbeitsschritte bei Gegenstandsgruppen:

#### **Religionskategorie**

 ${\sf Menüpunkt} \; {\sf Organisation} \; { \rightarrow } \; {\sf Untermenüpunkt} \; {\sf Klassen} \; {\sf und} \; {\sf Gruppen}$ 

→ Schaltfläche Neue Gruppe → Gruppenart Standardgruppe → Gruppenart Gegenstandsgruppe

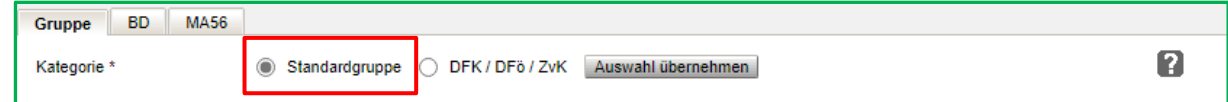

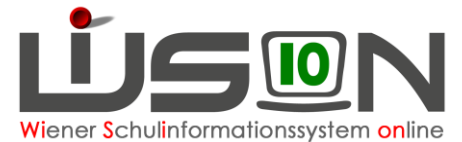

| Gruppe BD MA56                      |                               |   |                             |
|-------------------------------------|-------------------------------|---|-----------------------------|
| Kategorie                           | Standardgruppe                |   |                             |
| Gruppenart                          | Gegenstandsgruppe             |   | Standort *                  |
| Eigene Bezeichn. *                  | Rel Orth                      |   | verbundene                  |
| Kurzbezeichnung                     | GG1Rel5aa                     |   | Gegenstandsgruppe/n         |
| erlaubte Klasse/n *<br>alle Klassen | - F01 / 9af                   |   |                             |
|                                     | - F02 / 9aa                   |   |                             |
|                                     | + <b>COD</b> (0-b             | • | keine Plausibilitätsprüfung |
| erlaubte Schulstufe/n *             | 5                             | - |                             |
|                                     | - 0<br>                       | - |                             |
| Gegenstandsart *                    | PG - Pflichtgegenstand        | ~ |                             |
| Gegenstand *                        | Rel - Religion                | ~ |                             |
| erlaubtes Geschlecht                | m + w                         | ~ |                             |
| Religionskategorie *                | RGO - Orthodoxe Kirche in Ć 🗸 | 2 |                             |
| Schüler/innen inkl. Externe *       | 6                             | _ |                             |
|                                     |                               |   | Schüleranzahl: Ges.: 0      |
|                                     |                               |   | Drucksorten V Drucke        |
|                                     |                               |   | Dideksonen                  |

Das Datenfeld Religionskategorie wird erst aktiv, wenn die Gegenstandsart **PG - Pflichtgegenstand** und der Genstand **Rel - Religion** ausgewählt wurden. Dann ist es ein Pflichtfeld. Es ist jene Religionskategorie zu wählen, welcher die Glaubensgemeinschaft laut BMBWF angehört und in welcher der Religionsunterricht zu organisieren ist.

Auflistung der offiziellen Religionskategorien unter welchen Religionsunterricht im Rahmen des Schulunterrichts anzubieten ist:

- RKA  $\rightarrow$  Religion "Katholisch"
- RIS → Religion "Islamisch (IGGÖ)"
- RGO → Religion "Orthodoxe Kirche in Österreich"
- RIR  $\rightarrow$  Religion "Israelitisch"
- REV  $\rightarrow$  Religion "Evangelisch HB und AB"
- RISA  $\rightarrow$  Religion "Islamisch-alevitisch (ALEVI)"
- RALT → Religion "Altkatholisch"
- RARM  $\rightarrow$  Religion "Armenisch-apostolisch"
- RBUD → Religion "Österreichische Buddhistische Religionsgemeinschaft"
- RFRE  $\rightarrow$  Religion "Freikirchen"
- RNA  $\rightarrow$  Religion "Neuapostolisch"

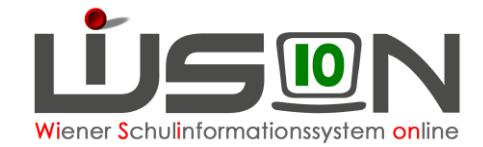

 $\begin{array}{ll} \mathsf{RSYR} & \to \mathsf{Religion} \ {}_{\!\!\!\!}{}_{\!\!\!\!}{}_{\!\!\!\!}{}_{\!\!\!\!}{}_{\!\!\!}{}_{\!\!\!}$ 

Kirche Jesu Christi der Heiligen der Letzten Tage Jehovas Zeugen

Über Mouseover/Tooltipp werden die Religionen angezeigt, welche zur gewählten Kathgorie gehören. Z.B.:

| Religionskategorie *          | RKA - Kath | olisch             | ∽ ?           |  |
|-------------------------------|------------|--------------------|---------------|--|
| Schüler/innen inkl. Externe * | 20         | römisch-kath., rum | änisch-kath., |  |

In Ergänzung dieses Dokuments wird auf den aktualisierten Anhang A des Rundschreibens Nr. 5/2021 des BMBWF (<u>Durchführungserlass zum Religionsunterricht</u>) hingewiesen, aus der die Religionskategorien mit den einzeln zugehörigen Riten zu entnehmen sind.

Es ist sinnvoll, die Gruppe mit einer stimmigen Bezeichnung zu versehen, die auf jeden Fall den Gegenstand "Rel" und dessen Kategorie (z.B. "kath." oder "islam.") beinhalten.

Manuelle Korrektur Schüleranzahl: Wenn Kinder von anderen Schulstandorten in den Religionsgruppen mitunterrichtet werden, werden diese zur Anzahl der Kinder aus der eigenen Schule addiert.

| Religionskategorie *             | RKA - Katholisch | ✓ ? |                |          |              |
|----------------------------------|------------------|-----|----------------|----------|--------------|
| Schüler/innen inkl. Externe * 20 |                  |     |                |          |              |
|                                  |                  |     | Schüleranzahl: | Ges.: 18 | M.: 6 W.: 12 |

### Hilfesystem WiSion<sup>®</sup>:

Anklicken des Hilfe-Symbols im Menüpunkt Organisation, Untermenüpunkt Klassen und Gruppen, Kategorie Standardgruppe, Untermenüpunkt Gegenstandsgruppe.

Anklicken des Hilfe-Symbols im Menüpunkt Organisation, Untermenüpunkt Klassen und Gruppen, Kategorie Standardgruppe, Untermenüpunkt Gegenstandsgruppe, → Religionskategorie